## How to Buy Tickets on GoFan

You can purchase GoFan tickets by visiting the <u>GoFan website</u> or downloading the GoFan app onto your mobile device.

- Once you are on GoFan, search for your school's name.
- I Click on the desired event you would like to attend and enter the number of tickets you will need.
- Click "Buy Tickets."
- Log-in or create a GoFan account (email and password). This ensures you receive your confirmation email and tickets.
- If needed, enter additional information. Once all fields are completed, click "Submit."
- 2 Click "Buy Tickets" to be prompted to enter credit card information and complete your transaction.

## How to Access Your Tickets

You can access your tickets by clicking the "View Tickets," link in your confirmation email or logging into your GoFan app.

• On the GoFan app, click "My Tickets" on the bottom of the screen and present your tickets to the ticket taker at the event. We recommend having your tickets loaded and ready before arriving at the event for faster entry.

## How to Share Your Tickets

- Select the "Transfer" icon on the top right of the tickets page
- Next, select the ticket(s) you would like to share.
- Click "Transfer Ticket(s)" at the bottom of your screen.
- Select the method you'd like to use to transfer tickets.